# Assegnazione del budget ai progetti

In questo documento si spiega come effettuare una variazione di budget per assegnare fondi ai progetti.

### FASE A - Creazione del Documento Gestionale

Documenti gestionali > Accesso per Cicli > Altri. "Crea Nuovo" in corrispondenza di Doc Variazione Preventivo.

In Testata inserire il numero, la data (facoltativi) e la descrizione (obbligatoria) della variazione.

Nella cartella **COAN** inserire il primo dettaglio cliccando su **Nuovo dettaglio**, e selezionare **passivo** (si tratta di stornare delle voci di **costo**).

Poi indicare l'importo da stornare (ad esempio: -27159,04) l'Unità Analitica "padre" (ad esempio **UA.A.RD.D04**) la **voce COAN** di **costo** (Vedi figura 1) e la **causale** di variazione (in questo caso ST INTRA - Storno di budget all'interno della stessa Unità Economica).

| Figura 1 – Scelta | della voce | COAN |
|-------------------|------------|------|
|-------------------|------------|------|

| Tes      | stata                      | C            | oan A                        | llegati                    |                      |                                |        |                          |                                        |                               |                |
|----------|----------------------------|--------------|------------------------------|----------------------------|----------------------|--------------------------------|--------|--------------------------|----------------------------------------|-------------------------------|----------------|
| 2<br>Vi  | uovo<br><mark>suali</mark> | Det<br>zza F | taglio<br>Pratica            | Nuovo Tipo<br>Modifica Pra | Dim. Ana. Crea Ester | nsioni Future<br>tura Predeces | sore   | Cancella Esten           | sioni Visualizza Scr                   | itture                        |                |
|          |                            |              | Nr. Est                      | Ammontare                  | Esercizio            | UA Budget                      |        | UA                       | Voce Coan                              | Progetto                      | Stato          |
| Y        | 壷                          |              | 0.1                          | -27.159,04                 | 2013                 | UA.A                           | UA.A.R | D.D04                    | CA.8.10.91.91.05                       |                               | Contabilizzato |
| Ľ        | 壷                          |              | 0.2                          | 27.159,04                  | 2013                 | UA.A                           | UA.A.R | D.D04                    | CA.8.10.01.01.03                       | NOPOLI@AI                     | Contabilizzato |
| Z        | 壷                          | ì            | 0.3                          | -27.159,04                 | 2013                 | UA.A                           | UA.A.R | NB i costi               | relativi ai progett                    | i devono essere               | ontabilizzato  |
| Y        | 壷                          | ŝ            | 0.4                          | 27.159,04                  | 2013                 | UA.A                           | UA.A.R | imputati se              | empre alla Voce                        | COAN di <u>5° livello</u> :   | ontabilizzato  |
| In<br>S. | iforn<br>aldi              | nazi<br>Sa   | oni CO <i>l</i><br>Idi Macro | N<br>Novoce Scorr          | iponi Estensione     |                                |        | (ad esemp<br>progetti is | bio CA.8.01.01.02<br>stituzionali – da | 2.04 Budget costi<br>Privati) |                |

Cliccare su **Nuovo dettaglio**, e selezionare di nuovo **passivo**, poi indicare l'importo da assegnare al progetto (ad esempio: 27159,04) l'Unità Analitica di **ultimo livello** (ad esempio **UA.A.RD.D04.20** – vedi figura 2) la **voce COAN** di **costo** e ovviamente il **progetto**.

| Figura 2 – Scelt | a della sotto- | unità analitica |
|------------------|----------------|-----------------|
|------------------|----------------|-----------------|

| Т | estat                                | a       | Coan A      | legati       |            |                                            |                 |          |            |                         |                   |  |                 |                |
|---|--------------------------------------|---------|-------------|--------------|------------|--------------------------------------------|-----------------|----------|------------|-------------------------|-------------------|--|-----------------|----------------|
|   | 🕅 uovo Dettaglio 🛛 Nuovo Tipo Dim. A |         |             |              |            | . Crea I                                   | re              | Cancella | Estens     | sioni Visualizza Scritt |                   |  |                 |                |
|   | Visual                               | lizza   | Pratica     | Modifica Pra | tica       | Vuota                                      | Scrittura Prede | cessore  |            |                         |                   |  |                 |                |
|   |                                      |         | Nr. Est     | Ammontare    |            | sercizio                                   | UA Budg         | at (     | UA         |                         | Voce Coan         |  | Progetto        | Stato          |
| 5 | 1                                    |         | 0.1         | -27.159,04   |            | 2                                          | 013 UA.A        | UA.A     | RD.D04     |                         | CA.8.10.01.01.03  |  |                 | Contabilizzato |
| 2 | 1                                    | B       | 0.2         | 27.159,04    | Γ          | NB i cos                                   | sti relativi a  | proge    | tti devon  |                         | ere imputati alla |  | \$@TECNOPOLI@AI | Contabilizzato |
| 2 | 1                                    | СШ<br>С | 0.3         | -27.159,04   |            |                                            | ultimo live     | lo e n   | on al dina | rtime                   | nto/centro        |  |                 | Contabilizzato |
| 5 | 1                                    |         | 0.4         | 27.159,04    |            | (in ques                                   | to caso UA      | .A.RD    | .D04.20 p  | ber la                  | ricerca oppure    |  | \$@TECNOPOLI@AI | Contabilizzato |
|   | Informazioni COAN                    |         |             |              |            | UA.A.RD.D04.70 per l'attività commerciale) |                 |          |            |                         |                   |  |                 |                |
|   | Saldi                                | s       | Saldi Macro | ovoce Scon   | nponi Este | ensione                                    |                 |          |            |                         |                   |  |                 |                |

Ripetere l'operazione tante volte quanti sono i progetti cui assegnare risorse. Al termine premere **salva** e poi **completa**.

## FASE B – Contabilizzazione del Documento Gestionale

A questo punto la variazione di Budget **deve essere contabilizzata** per modificare la previsione di budget cliccando su **Esegui** di fianco all'operazione **Crea Variazione Budget** (Vedi figura 3).

#### Figura 3 – Contabilizzazione (parte I)

| Nuovo Rij               | cerca 🛛 🎢 Modifica      | Applica B Salva        | Annulia                | Cancella Duplica         | ooleta Iter |
|-------------------------|-------------------------|------------------------|------------------------|--------------------------|-------------|
| nort: Doc Variazioni Pu | even 🗸 Adobe PDE ( odf) | - Stampa Operazioni: 0 | irea Variazione Budget | Esequi                   | C nesto     |
| portal boo randelorin n |                         |                        |                        | 7                        |             |
|                         |                         | Chate (#)              |                        | Stati Applicativi esegui |             |

Inserire il **contesto** (esercizio e UA) e, nella maschera di contabilizzazione, selezionare la casella **"con visore"** per controllare la scrittura prima del salvataggio definitivo (vedi figura 4).

Dopo aver selezionato il documento gestionale scegliere **proponi selezionati** e poi **procedi contabilizzazione** e infine, <u>dopo aver verificato la correttezza dei dati inseriti</u> premere ok per salvare la scrittura.

### Figura 4 – Contabilizzazione (parte II)

| on  | visore:      | zione: C    | rea variazion<br>1           | ne Budge               | Fini DG: Doc Var | riazione Pr                               | reventivo - Con V | sore                 |        |          |                      |                    |         |          |
|-----|--------------|-------------|------------------------------|------------------------|------------------|-------------------------------------------|-------------------|----------------------|--------|----------|----------------------|--------------------|---------|----------|
| 7 F | ltra 🔽       | X Annu      | illa Filtr 📢 P               | roponi <sub>K</sub> el | ezionati 3       | >                                         |                   |                      |        |          | 36                   |                    | 24      |          |
|     |              | Tipo DG     |                              | Numero DG              |                  | Data DG                                   |                   | UO Nume              | rante  | Nun      | Numero Registrazione |                    | Data Re |          |
|     | ~            |             | Doc Variazione<br>Preventivo |                        |                  |                                           |                   |                      |        |          |                      |                    |         |          |
| 2   | V            | - Do<br>Pre |                              |                        | VAR/2            |                                           | 23/02/2012        |                      | 074534 |          |                      |                    | 2 23/0  | 23/02/20 |
|     | $\checkmark$ | N. Est.     | UA Budget                    | UA                     | Voce Coan        | Tipo Dimensione Analitica I<br>DA I<br>DA |                   | Dimensione analitica |        | Progetto | Unità Lavor          | o Periodo Competer | iza     |          |
|     | Г            | 0.1         | CC.WW                        | CC.WW                  | CA.5.51.03.07    |                                           |                   | DA.01                |        |          | 5                    | 01/01/2012 - 31/1  | 2/2012  | 4        |
|     |              | 0.2         | CC.WW                        | CC.WW                  | CA.4.40.01.01.07 |                                           |                   | DA.01                |        |          | ¢                    | 01/01/2012 - 31/1  | 2/2012  |          |

Solo a questo punto si è effettuata la variazione di budget.